# Stappenkaart

### Eenvoudig notificaties instellen en activeren

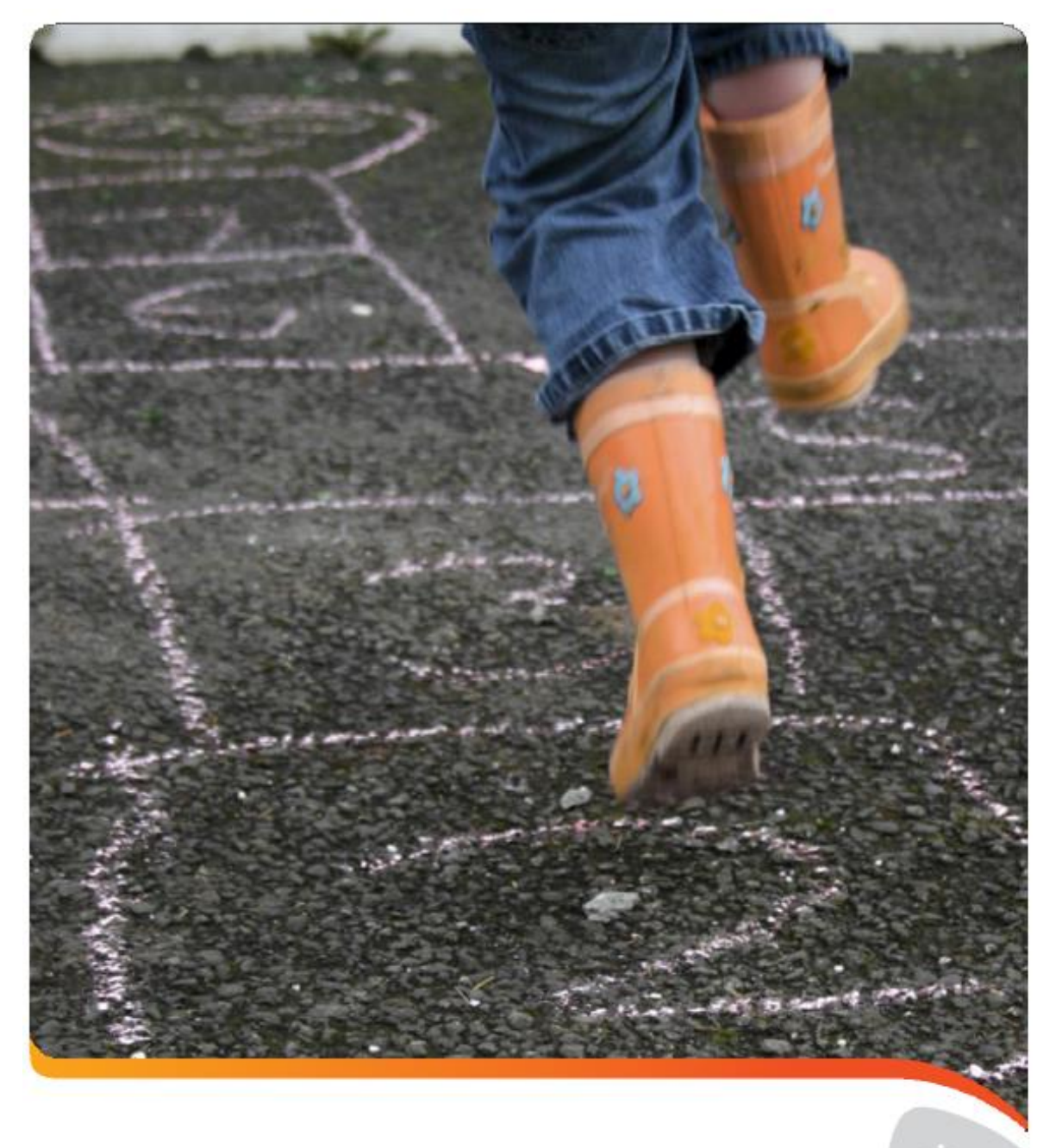

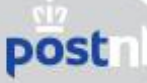

## Stappenkaart

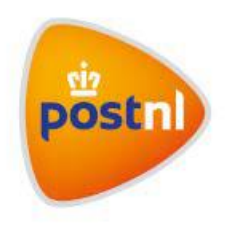

### Notificaties Pakketten

Met een notificatie houdt u uw klanten op de hoogte van de verzendstatus van hun pakket. In de module 'Notificaties' kunt u heel eenvoudig twee types notificaties instellen en activeren: sms-notificaties en e-mailnotificaties. De belangrijkste informatie vullen wij alvast voor u in.

#### Let op:

U kunt alleen notificaties laten versturen als er een mobiel telefoonnummer en/of e-mailadres aan de zending is gekoppeld.

#### Houd in enkele stappen uw klanten op de hoogte:

- 1. Activeer de Standaard Notificatie of als u een eigen tekst wil sturen de Plus Notificatie
- 2. Bij de Plus Notificatie per verzendstatus de notificatie activeren
- 3. Notificatietemplate instellen

## **1.** Activeer de *Standaard Notificatie* of als u een eigen tekst wil sturen de *Plus Notificatie*

- Log in op Mijn PostNL met uw e-mailadres en wachtwoord.
- Kies via de optie Versturen voor 'Notificaties'.

| Notificaties                                                                                                    |                  |                  |
|----------------------------------------------------------------------------------------------------|------------------|------------------|
| Beheer Klantnummer PostNL Transport B.V. (9915811)                                                                                                    | Hulp             | nodig <b>?</b>   |
| Beheer                                                                                                    |                  |                  |
| Presentatie Notificaties<br>Activeer hieronder de notificaties bij de verzendstatussen die alleen verstuurd worden bij reguliere pakketzendingen                                                                   |                  |                  |
| O Standaard Notificatie<br>De standaard notificaties zijn niet aan te passen notificaties zoals aangeleverd door PostNL in meerdere talen.                                                                         |                  |                  |
| Plus Notificatie Met Plus kunt u de inhoud van Nederlandstalige notificaties en SMS berichten gedeeltelijk aanpassen naar uw wens en smaak.                                                                        |                  |                  |
| Bewaar Instellingen 🔿                                                                                                    |                  |                  |
| Let op: Aanpassingen zijn de volgende dag actief                                                                                                    |                  |                  |
| Plus Notificaties                                                                                                    |                  |                  |
| Notificaties voor reguliere pakketzendingen<br>Activeer hieronder de notificaties bij de verzendstatussen die alleen verstuurd worden bij reguliere pakketzendingen. Let op: /<br>de volgende werkdag doorgevoerd! | Aanpassingen     | worden pas       |
| Zending aangemeld bij PostNL                                                                                                    | ⊠ <mark>×</mark> | € <mark>×</mark> |
| Zending aangekomen bij sorteercentrum                                                                                                    | ⊠ <mark>×</mark> | € <mark>×</mark> |
| Chauffeur is onderweg                                                                                                    | ⊠ <mark>×</mark> | 0×               |
| Eerste afleverpoging niet gelukt                                                                                                    | ⊠ <mark>×</mark> | € <mark>×</mark> |
|                                                                                                    |                  |                  |

#### • Selecteer de gewenste type notificatie

- **Standaard Notificatie**  $\rightarrow$  Klik op 'Bewaar Instellingen'. Er verschijnt een pop up-scherm.

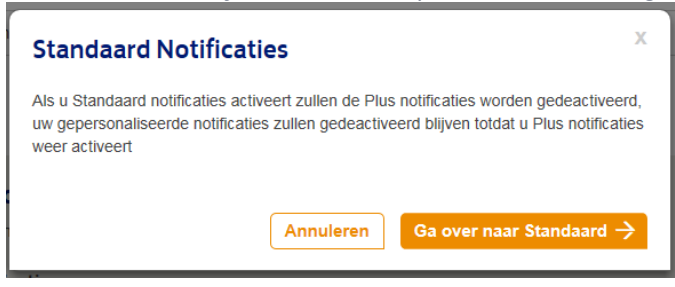

Bevestig uw keuze met 'Ga over naar Standaard'.

 - Plus Notificatie → De Plus Notificatie staat standaard aangevinkt, tenzij in het verleden de Standaard Notificatie is ingesteld.

Wilt u deze weer wijzigen naar Plus Notificatie? Dan verschijnt onderstaand pop up-scherm.

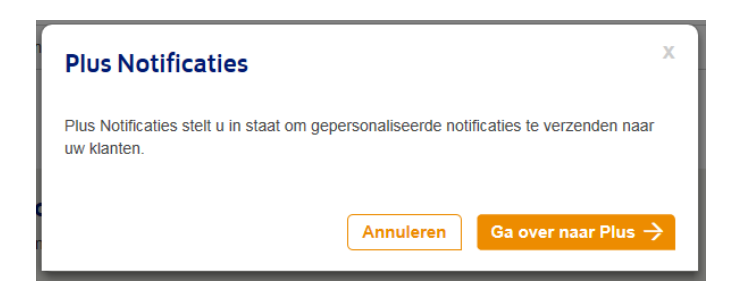

Bevestig uw keuze met 'Ga over naar Plus'.

Let op: Aanpassingen zijn de volgende dag actief.

#### 2. Bij de *Plus Notificatie* per verzendstatus de notificatie activeren

- U kunt een notificatie activeren voor een *reguliere pakketzending* of voor een *pakketzending Ophalen bij PostNL locatie*.
- Kies per verzendstatus het type notificatie: e-mail of sms.
- Klik op *Nieuwe E-mail Notificatie* of *Nieuwe E-mail Notificatie* bij de verzendstatus om een notificatietemplate in te stellen. Ga verder met stap 3.

Let op: Aanpassingen zijn de volgende dag actief.

#### **Plus Notificaties** Notificaties voor reguliere pakketzendingen Activeer hieronder de notificaties bij de verzends de volgende werkdag doorgevoerd! atussen die alleen verstuurd worden bij reguliere pakketzendingen. Let op: Aanpassingen worden pas ⊖ Zending aangemeld bij PostNL 🖾 E-mail Actief Opties test voorbeeld ⊗<u>Verwijder</u> + Nieuwe E-mail Notificatie SMS Actief Opties + Nieuwe SMS Notificatie ② Zending aangekomen bij sorteercentrum ⊠× G, ① Chauffeur is onderweg

#### 3. Notificatietemplate instellen

Heeft u bij stap 2 gekozen voor *E-mail*? Vul dan onderstaande template in. Heeft u gekozen voor *Sms*? Raadpleeg dan stap 3.b.

#### 3.a E-mail

|                  | enschappen template                                                                                                    |
|------------------|----------------------------------------------------------------------------------------------------|
| Naa              | am notificatietemolate "                                                                                                    |
|                  |                                                                                                    |
| Veld             | ien met een * zijn verplicht                                                                                                    |
| E-n              | nailbericht                                                                                                    |
| Afb              | eeking 😉                                                                                                    |
| Plaa             | ats hier de link naar de afbeelding die u wilt gebruiken.                                                                                                    |
| Bi               | jvoorbeeld: http://www.webwinkeladres.nl/plaatjes/logo.jpg                                                                                                    |
| Ere              | hallowing *                                                                                                    |
| Det              | titel van de mail die uw klant te zien krijgt.                                                                                                    |
| Bi               | ivoorbeeld: I lw pakket is aangekomen bii het sorteercentrum van PostNI                                                                                                    |
|                  |                                                                                                    |
|                  | Bijvoorbeeld: Wij wensen u veel plezier met uw bestelling.                                                                                                    |
|                  | Bijvoorbeeld: Wij wensen u veel plezier met uw bestelling.                                                                                                    |
|                  | Bijvoorbeeld: Wij wensen u veel plezier met uw bestelling.                                                                                                    |
| Ver              | Bijvoorbeeld: Wij wensen u veel plezier met uw bestelling.  stuur een testnotificatie  tomeel: Beklik hoe de e-mali eruit ziet voordat u deze ooslaat.                                |
| Ver<br>Opt       | Bijvoorbeeld: Wij wensen u veel plezier met uw bestelling.  stuur een testnottificatie € toneet: Bekijk hoe de «mall eruit ziet voordat u deze opslaat. jvoorbeeld: mijnmail@mail.com |
| Ver<br>Opt<br>Bi | Bijvoorbeeld: Wij wensen u veel plezier met uw bestelling.                                                                                                    |

Naam notificatietemplate: Naam van het template.
 Afbeelding: Voeg uw bedrijfslogo toe (optioneel). Dit doet u door de URL in te vullen van een webpagina waar u uw logo heeft geüpload.
 E-mailonderwerp: Deze tekst wordt opgenomen in veld Onderwerp van het e-mailbericht en ook als titel in het tekstvak.
 Tekst: Schrijf in het kader een persoonlijke tekst of groet (optioneel).
 Verstuur een testnotificatie: Bekijk een preview en verstuur een testnotificatie (naar een geldig e-mailadres) voor extra controle.

Is de test e-mail naar wens? Klik dan op 'Opslaan en verder'. Hiermee activeert u deze notificatietemplate.

Let op: Aanpassingen zijn de volgende dag actief.

#### 3.b Sms

Notificatietemplate instellen

| Eigenschappen template<br>Naam notificatietemplate*                                                                               |                                                                                                    |
|----------------------------------------------------------------------------------------------------|----------------------------------------------------------------------------------------------------|
| Velden met een * zijn verplicht                                                                                                   |                                                                                                    |
| Sms-bericht                                                                                                    |                                                                                                    |
| <ul> <li>Hoe langer uw vrije tekst, des te</li> <li>Door het sms-notificatietemplate<br/>contact op met uw accountmana</li> </ul> | groter de kans dat de notificatie over meerdere sms-berichten wordt verdeeld.<br>te activeren gaat u akkoord met de kosten van €0,10 per verstuurde sms. Neem<br>ger voor meer informatie. |
| Tekst 😚<br>Voeg een eigen tekst toe aan het bericht.                                                                              |                                                                                                    |
| Bijvoorbeeld: Veel plezier met uw aan                                                                                             | ikoop!                                                                                                    |
| Verstuur een testnottficatie 😚<br>Optioneel: Bekijk hoe de SMS eruit ziet voorda                                                  | t u deze opslaat.                                                                                                    |
| 0031612345678                                                                                                    | Versturen ->                                                                                                    |
| .et op: Sms-notificaties kunnen alleen vers<br>le zending.                                                                        | tuurd worden naar de ontvanger wanneer een geldig mobiel telefoonnummer is gekoppeld aan                                                                                                   |
|                                                                                                    |                                                                                                    |

• Naam notificatietemplate: Naam van de template.

• Tekst:

Schrijf in het kader een persoonlijke tekst of groet (optioneel). • Verstuur een testnotificatie: Bekijk een preview en verstuur een test-notificatie (naar een geldig

06-nummer) voor extra controle.

Is het sms-bericht naar wens? Klik dan op 'Opslaan en verder'. Hiermee activeert u deze notificatietemplate.

#### Let op:

- Aanpassingen zijn de volgende dag actief.
- Houd uw persoonlijke boodschap kort. Zo voorkomt u dat de notificatie wordt verdeeld over meerdere sms'en.
- Activeert u sms-notificaties, dan gaat u akkoord met de kosten van € 0,10 per verstuurde sms.